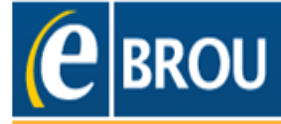

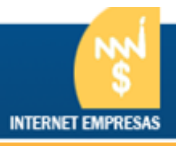

# Manual Administrador Empresas

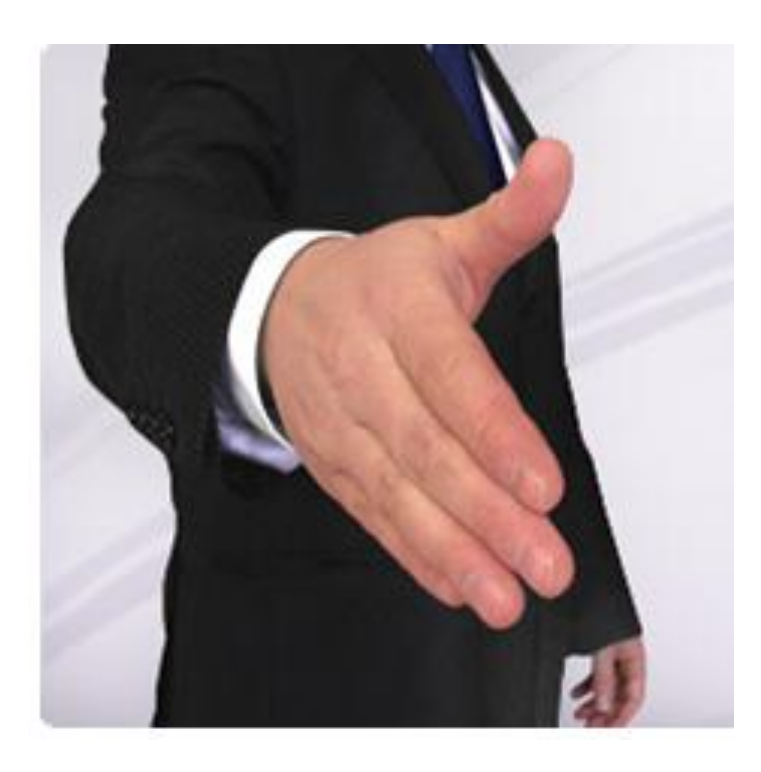

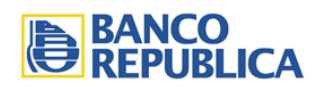

# Contenido

| Cómo contratar e-Brou Empresas                            |
|-----------------------------------------------------------|
| Contrato - Administración según el tamaño de la empresa3  |
| Administrador4                                            |
| Ingreso como Administrador6                               |
| A Creación de Conjunto de Cuentas y Productos7            |
| B Creación de Perfiles                                    |
| C Creación de Operadores14                                |
| D Creación de Esquema de firmas20                         |
| Llave Digital                                             |
| Consulta Dispositivos Autenticación (Llave Digital)25     |
| Solicitud de Dispositivos Autenticación (Llave Digital)26 |
| Autorizaciones administrativas27                          |

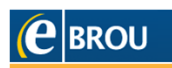

- 1 Los representantes legales de la empresa ante el Banco deberán dirigirse a la dependencia del BROU que administra sus cuentas y solicitar la adhesión a e-BROU Empresas ante un Ejecutivo de Negocios.
- 2 Con el contrato se le entregará un usuario y clave para cada unos de los Administradores.
- **3** El Administrador ingresará a e-BROU antes de que transcurran 5 días de corrido para cambiar su clave y comenzar con el siguiente procedimiento:
  - a. Crear conjuntos de cuentas y productos.
  - **b.** Crear permisos.
  - **c.** Crear operadores y asignarles los conjuntos de cuentas y productos creados, así como también los permisos y, de corresponder, asignar Llave Digital.
  - d. Crear esquemas de firmas para autorizar transacciones.

#### Contrato - Administración según el tamaño de la empresa

Es posible Administrar e-BROU Empresas con Simple autorización o Doble autorización.

#### Micro, Pequeña y Mediana Empresa

En este caso podrán elegir entre Simple o Doble autorización según las necesidades de la empresa.

#### **Empresa Grande**

En el caso de empresas grandes se **requiere obligatoriamente** *"Doble Autorización"*, por lo tanto, deberá tener al menos dos Administradores. Cada creación, modificación y/o baja que realice un Administrador, deberá ser autorizada por otro Administrador para que quede activo.

Tambien deberá contar con Esquemas de Firmas con dos usuarios operadores para poder autorizar (firmar) transacciones. Por tal motivo requerirán al menos dos Llaves Digitales.

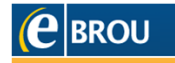

# Administrador

El usuario *Administrador* es quien administrará a los operadores que realizan consultas, solicitudes y transacciones por la empresa a través de e-BROU Empresas.

## El Administrador gestiona:

- Alta y de baja usuarios **Operadores.**
- Administración de claves y desbloqueo de usuarios operadores.
- Solicitud y asignación de llave digital.
- Establece topes de confección y de autorización de transacciones. Tomando como máximo el otorgado a la empresa en el Banco, según su tamaño.
- Permisos para operar y conjuntos de cuentas y productos.
- Esquemas de firmas.

En caso de querer modificar o eliminar al *Administrador* nombrado en el contrato, los representantes legales ante el Banco deberán concurrir a la dependencia y dirigirse a Ejecutivos de Negocios.

Una vez realizado el contrato, el **Administrador** debe ingresar a <u>www.bancorepublica.com.uy</u> **e-Brou Empresas**, identificándose con usuario y clave. El usuario puede ser con Tipo de documento C. Identidad u Otro. En el primer caso el usuario será numérico y en el segundo caso podrá ser alfanumérico hasta de 20 dígitos.

# ▲ IMPORTANTE:

El *Administrador*, para poder operar con las cuentas, ver saldos y movimientos, realizar transacciones y solicitudes, deberá crearse un usuario **Operador**.

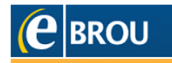

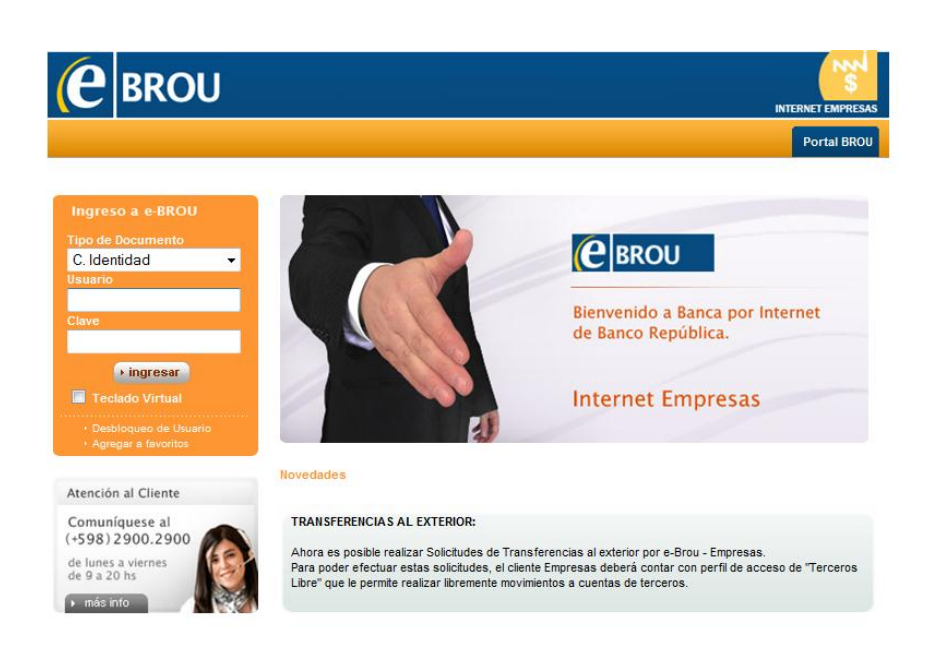

Si el **Operador** es creado con el mismo usuario del **Administrador**, al ingresar usuario y clave para acceder a e-BROU Empresas, encontrará la posibilidad de ingresar como Operador o como Administardor. Deberá hacer clic en **Login** de la opción deseada.

| <b>e</b> Brou | Internet Empresas      |                    |               | <b>?</b> ;                 | lyuda 🔇     | •             |
|---------------|------------------------|--------------------|---------------|----------------------------|-------------|---------------|
|               |                        |                    |               |                            |             | Pe            |
|               |                        |                    |               |                            |             |               |
|               |                        |                    |               | Martes 01 de Abri          | de 2014 - 1 | 6: <b>0</b> 7 |
|               | Lista de operadores    |                    |               |                            |             |               |
|               | Tipo de Documento:     | C.I.               |               |                            |             |               |
|               | Número de Documento:   | 22                 |               |                            |             |               |
|               | Nombre Operador:       | DIRECTA PRUEBAS BA | ANCA          |                            |             |               |
|               |                        |                    |               |                            | ⊴ ⊳         |               |
|               | Nombre Empresa         |                    | Administrador | Metodo de<br>Autenticación | Acción      |               |
|               | PRUEBA CA              | NALES              | Operador      |                            | Login       |               |
|               | PRUEBA CA              | NALES              | Administrador |                            | Login       |               |
|               | Resultados 1 - 2 de 2. |                    |               |                            |             |               |

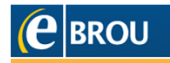

#### Ingreso como Administrador

|                                                                                        | U        | Internet Em                       | presas                             |                        |                            | nicio                      | ? Ayuda                                    | × (               | Contacto     |
|----------------------------------------------------------------------------------------|----------|-----------------------------------|------------------------------------|------------------------|----------------------------|----------------------------|--------------------------------------------|-------------------|--------------|
| Administración U                                                                       | Isuario  |                                   |                                    |                        |                            |                            |                                            |                   |              |
| Usuarios   Producto                                                                    | s   Perr | misos   Esque                     | mas de Firmas                      | Claves                 |                            |                            |                                            |                   |              |
|                                                                                        | Bienven  | ido, Jose Perez - P               | PRUEBA BADIR II - C                | )ficina 2              |                            |                            | Miércoles 06 de                            | Febrero           | de 2013 - 0  |
| Cotizaciones<br>Compra Venta                                                           | Admin    | nistración de U                   | Isuarios                           |                        | Últim                      | o acceso -                 | Miércoles 06 de                            | Febrero           | de 2013 - 0  |
| ≝Dólar 18.85 19.35<br>≝UI 2.51120                                                      | Selecc   | ión                               |                                    |                        |                            |                            |                                            |                   |              |
| ■ 0 25120 Selection<br>■Euro 2545 2645<br>○   おいろ 同 記   4 b                            |          |                                   |                                    |                        |                            |                            | Q 18 12                                    | i 🛛 🗶             | - 4 D        |
|                                                                                        |          |                                   |                                    |                        |                            |                            |                                            |                   |              |
| Valores sujetos a<br>confirmación                                                      |          |                                   |                                    |                        |                            |                            |                                            |                   |              |
| Valores sujetos a<br>confirmación<br>Ver cotizaciones y                                |          | Tipo<br>Documento                 | Nº de<br>Documento                 | Nombre                 | Apellido                   | Estado                     | Tipo de<br>Usuario                         | Canal             | Detaile      |
| Valores sujetos a<br>confirmación<br>Ver cotizaciones y<br>arbitrajes<br>Ver historial |          | Tipo<br>Documento<br>Otro         | Nº de<br>Documento<br>Jose         | Nombre<br>Jose         | Apellido<br>Perez          | Estado<br>Activo           | Tipo de<br>Usuario<br>Operador             | Canal             | Detaile      |
| Valores sujetos a<br>confirmación<br>Ver cotizaciones y<br>arbitrajes<br>Ver historial |          | Tipo<br>Documento<br>Otro<br>Otro | Nº de<br>Documento<br>Jose<br>Jose | Nombre<br>Jose<br>Jose | Apellido<br>Perez<br>Perez | Estado<br>Activo<br>Activo | Tipo de<br>Usuario<br>Operador<br>Operador | Canal<br>IE<br>BT | Detalle<br>• |

En la primer pantalla se encuentran los operadores ya creados, el tipo de usuario, su estado y los canales a los cuales están adheridos (**IE:** Internet Empresas **BT:** Banca Telefónica). En el caso de que aún no existan operadores se verán únicamente los botones de **Buscar** y **Nuevo Operador**.

Antes de crear un nuevo operador, se deben crear los conjuntos de cuentas y productos que va a utilizar, así como también los permisos que va a tener sobre esas cuentas y productos. Esto siempre y cuando no se utilicen los que e-BROU Empresas trae por defecto.

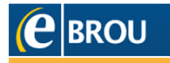

# A Creación de Conjunto de Cuentas y Productos

e-BROU Empresas permite crear conjuntos de cuentas y productos para ser asignados a los operadores, distinto al que ya existe por defecto llamado **Todas las cuentas y Productos**, el que también podrá ser utilizado.

Si se desea asignar un conjunto de cuentas y productos diferente al que ya existe, este debe ser creado con anterioridad al **Operador** para poder asignarlo al momento del alta.

Desde *Permisos>Cuentas y Productos* se podrán verificar los conjuntos de cuentas y productos que la empresa posee en los diferentes canales, Internet Empresas (IE),Banca Telefónica (BT).

| <b>e</b> BRO                                      | U Internet Empresas 🎓 🖞                                                                                                    | nicio 🕜 Ay                   | ruda 🔀 Contac                                | to 🙁 Salir                                   |
|---------------------------------------------------|----------------------------------------------------------------------------------------------------|------------------------------|----------------------------------------------|----------------------------------------------|
| Administración U                                  | Jsuario                                                                                                    |                              |                                              | Perfil                                       |
| Usuarios   Producto                               | s   Permisos   Esquemas de Firmas   Claves                                                                                       |                              |                                              |                                              |
| Cotizaciones<br>Compra Venta<br>Dólar 18.85 19.35 | Cuentas y Productos<br>UEBA BADIR II - Oficina 2<br>Útimo acce<br>Administración de Permisos de Cuentas y Productos<br>Selección | Miércoles<br>200 - Miércoles | 06 de Febrero de 201<br>06 de Febrero de 201 | 1 <mark>3 - 09:51:52</mark><br>13 - 09:31:35 |
| Euro 25.45 26.45                                  |                                                                                                    |                              | Q  & B = X                                   |                                              |
| Valores sujetos a                                 |                                                                                                    |                              |                                              |                                              |
| confirmacion                                      | Nombre                                                                                                    | Canal                        | Estado                                       | Detalle                                      |
| arbitrajes<br>⊇ Ver historial                     | Todas las cuentas y productos                                                                                                    | IE                           | Activo                                       | •                                            |
|                                                   | Todas las cuentas y productos                                                                                                    | BT                           | Activo                                       | €                                            |
|                                                   | Resultados 1 - 2 de 2.                                                                                                    |                              |                                              |                                              |
|                                                   | Buscar Nuevo Conjunto P                                                                                                    | roductos                     | 2                                            |                                              |

1 Al ingresar al **Detalle** de un determinado conjunto se podrá acceder a las cuentas asociadas a este. Allí el administrador podrá **Modificar**, **Deshabilitar o Eliminar** (esta última opción estará habilitada cuando el conjunto no esté asociado a un operador). Ingresando en **Modificar**, se podrán agregar y/o quitar cuentas del conjunto, así como también modificar los topes de confección. Haciendo clic en **Deshabilitar**, se deja inactivo todo el conjunto de cuentas y productos.

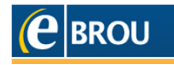

| Nombre: Todas las cuentas y productos | \$                    |        |          |
|---------------------------------------|-----------------------|--------|----------|
|                                       |                       |        |          |
| Tipo Producto                         | Producto              | Débito | Consulta |
| Cuenta Corriente                      | \$ 152-0053060        | Si     | Si       |
| Plazo Fijo                            | \$ 30003752           | Si     | Si       |
| Resultados 1 - 2 de 2.                |                       |        |          |
| Modificar                             | Eliminar Deshabilitar |        |          |
|                                       | Volver                |        |          |

2 Haciendo clic en *Nuevo Conjunto de Productos*, se podrá crear un nuevo conjunto con las cuentas y productos que se desee para posteriormente asignárselo a un operador. El nombre asignado al nuevo conjunto ayudará a localizarlo con mayor comodidad. e-BROU Empresas permite además, crear conjuntos para otros canales. Si se desea el mismo conjunto para más de un canal, este debe ser creado para cada uno de ellos.

| Creación  |                   |
|-----------|-------------------|
| Nombre: * | Algunas cuentas   |
| Canal:    | Internet Empresas |
|           | Internet Empresas |
|           | FonoBROU          |
|           | Aceptar           |
|           |                   |
|           |                   |
|           | Volver            |

Al finalizar Aceptar.

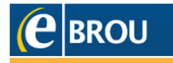

En la siguiente pantalla se debe seleccionar **Tipo de Producto** y **Producto**.

| eacion    |                                                                             |         |
|-----------|-----------------------------------------------------------------------------|---------|
| Nor       | mbre: * Algunas cuentas                                                     |         |
| c         | anal: * IE                                                                  |         |
| Tipo Proc | lucto: Cuenta                                                               |         |
| Proc      | Jucto:<br>Tarjeta Crédito<br>Tarjeta REDBROU                                |         |
| [         | Vébito Plazo Fijo                                                           |         |
| Cor       | Préstamo                                                                    |         |
|           |                                                                             |         |
| Agregar A | gregar Todos Quitar Todos Limpiar                                           | r       |
| Agregar A | gregar Todos Quitar Todos Limpian<br>Producto Débito Consulta A             | cciones |
| Agregar A | gregar Todos Quitar Todos Limpiar<br>Producto Débito Consulta Ar<br>Aceptar | cciones |

Aquí se podrán limitar los permisos, otorgándole débito y/o consulta a la cuenta seleccionada.

| reación |                  |                     |           |          |          |
|---------|------------------|---------------------|-----------|----------|----------|
|         | 1                | iombre: * Algunas c | uentas    |          |          |
|         |                  | Canal: * IE         |           |          |          |
|         | Τίρο Ρι          | oducto: Cuenta      |           | -        |          |
|         | Pi               | oducto:             |           | •        |          |
|         |                  | Débito 🔽            |           |          |          |
|         | c                | Consulta 🔽          |           |          |          |
|         |                  |                     |           |          |          |
|         | Agregar          | Agregar Todos       | Quitar To | odos Lir | npiar    |
|         | Tipo de Producto | Producto            | Débito    | Consulta | Acciones |
|         | Cuenta Corriente | 152-0053060         | Si        | Si       | Ì        |
|         |                  |                     |           |          |          |
|         |                  | Ace                 | ptar      |          |          |

Al finalizar la selección **Agregar**. En caso de que desee que todas las cuentas y productos tengan los mismos permisos, se puede hacer clic en **Agregar Todas**. Luego **Aceptar**. Si se desea eliminar la cuenta agregada hacer clic en la papelera.

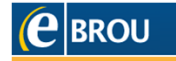

Luego de confeccionado el **Conjunto**, el sistema mostrará lo creado, con el fin de confirmar si se encuentra acorde a lo requerido. En caso afirmativo, *Aceptar*.

| nación                 |                 |        |                                |
|------------------------|-----------------|--------|--------------------------------|
| Nombre:                | Algunas cuentas |        |                                |
| Canal                  | IE              |        |                                |
|                        |                 |        | $\triangleleft \triangleright$ |
| Tipo Producto          | Producto        | Débito | Consulta                       |
| Cuenta Corriente       | 152-0053060     | Si     | Si                             |
| Resultados 1 - 1 de 1. |                 |        |                                |
|                        | Aceptar         |        |                                |
|                        | Volver          |        |                                |

Se ha finalizado la creación del nuevo conjunto de cuentas y productos al visualizar el siguiente mensaje:

| Confirmación                                        |  |
|-----------------------------------------------------|--|
| i Su operación ha sido realizada satisfactoriamente |  |
| Ok                                                  |  |

En el caso de ser una empresa con *Doble Autorización*, el nuevo Conjunto quedará activo luego de que lo autorice otro administrador.

Se podrán consultar los conjuntos creados ingresando en *Permisos>Cuentas y Productos*. El estado será *Activo* una vez que el proceso de creación haya finalizado con éxito o *Pendiente de Autorización*, cuando la empresa tenga *Doble Autorización* y esté pendiente para que otro *Administrador* lo autorice.

Administración de Permisos de Cuentas y Productos

| Selección                     |        | Q & A B I X |         |
|-------------------------------|--------|-------------|---------|
|                               |        |             |         |
| Nombre                        | Canal  | Estado      | Detalle |
| Todas las cuentas y productos | IE     | Activo      | €       |
| Algunas cuentas               | IE     | Activo      | €.      |
| Todas las cuentas y productos | BT     | Activo      | €       |
| Resultados 1 - 3 de 3.        |        |             |         |
| Buscar Nuevo Conjunto Pro     | ductos |             |         |

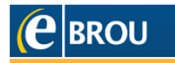

# **B** Creación de Perfiles

Los Perfiles determinarán qué tipo de operaciones transaccionales (transferencias, pagos de servicios, recarga de celulares), y no transaccionales tiene habilitadas un *Operador*. Un mismo perfil, puede ser asignado a uno o varios operadores.

e-BROU permite crear **Perfiles** para ser asignados a los operadores distinto al que ya existe por defecto llamado **Todos los Permisos**, el que también podrá ser asignado.

Si se desea asignar un **Perfil** diferente al que ya existe, este debe ser creado con anterioridad al **Operador** para poder asignarlo al momento del alta.

Desde *Permisos>Perfiles* se podrán verificar los Perfiles que la empresa posee en los diferentes canales, Internet Empresas (IE),Banca Telefónica (BT).

| <b>e</b> BRO                                                  | Internet Empresas                                                                                                    | 🏠 Inicio | ʔ Ayuda  🔀   | Contacto 🙁 Salir |  |  |  |  |
|---------------------------------------------------------------|----------------------------------------------------------------------------------------------------|----------|--------------|------------------|--|--|--|--|
| Administración                                                | Usuario                                                                                                    |          |              | Perfil           |  |  |  |  |
| Usuarios Product                                              | tos   Permisos   Esquemas de Firmas   Claves                                                                                                    |          |              |                  |  |  |  |  |
| Cotizacion<br>Compra venta<br>Colar 18.85 19.35<br>Ul 2.51120 | Cuentas y Productos       IA BADIR II - Oficina 2       Miércoles 06 de Febrero de 2013 - 10:05:07         Compra Venta       Último acceso - Miércoles 06 de Febrero de 2013 - 09:31:35         El Dólar 18.85 19.35       States |          |              |                  |  |  |  |  |
| 🔀 Euro 25.45 26.45                                            |                                                                                                    |          | 8 <b>.</b> x |                  |  |  |  |  |
| Valores sujetos a<br>confirmación                             | Nombre                                                                                                    | Canal    | Estado       | Detalle          |  |  |  |  |
| Ver cotizaciones y<br>arbitrajes                              | Todos los permisos                                                                                                    | IE       | Activo       |                  |  |  |  |  |
| Yer historial                                                 | Todos los permisos                                                                                                    | BT       | Activo       | €                |  |  |  |  |
|                                                               | Resultados 1 - 2 de 2.                                                                                                    |          |              |                  |  |  |  |  |
| Buscar Nuevo Perfil                                           |                                                                                                    |          |              |                  |  |  |  |  |

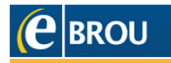

Haciendo clic en **Nuevo Perfil**, se podrá crear uno nuevo con los permisos que se desee para posteriormente asignárselo a un operador. El nombre asignado al Nuevo Perfil ayudará a localizarlo con mayor facilidad. e-BROU Empresas permite además, generar Perfiles para más de un canal, este debe ser creado para cada uno de ellos.

| Administración de Perfiles |                       |
|----------------------------|-----------------------|
| Creación                   |                       |
| Nombre:                    | * Otro perfil         |
| Canal:                     | * Internet Empresas 💌 |
|                            | Aceptar               |
|                            | Volver                |

En la siguiente pantalla se encontrará un esquema de árbol, donde automáticamente todas las opciones aparecerán seleccionadas, éstas pueden ser deseleccionada. La selección responderá a las consultas o transacciones a las que podrá acceder el **Operador** al que se le asigne dicho perfil.

Administración de Perfiles

| Creación | Nombre: * Otro perf                                                                                                    | n                                                      |   |
|----------|----------------------------------------------------------------------------------------------------|--------------------------------------------------------|---|
|          | <ul> <li>Cuentas</li> <li>Tarjetas</li> <li>Tarjetas</li> <li>Inversiones</li> <li>Prestamos</li> <li>Main Multipagos</li> <li>Main Autoriz. de</li> <li>Main Autoriz. de</li> <li>Gestion de Cue</li> <li>MultiPagos RE</li> </ul> | xterior<br>Transacciones<br>entas y Productos<br>DBROU |   |
|          | Seleccionar Todos                                                                                                    | Deseleccionar Todos                                    | ) |
|          | A                                                                                                    | Aceptar                                                |   |

Cada carpeta deberá ser desplegada para poder visualizar todos los permisos que posee cada una de ellas.

Si el Perfil creado será asignado a un *Operador* que autorizará transacciones, se deberá seleccionar la carpeta *Autoriz. De Transacciones* y crear un Esquema de Firmas que contenga ese operador.

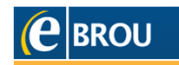

Luego de confeccionado el **Perfil**, el sistema mostrará lo creado con el fin de confirmar si se encuentra acorde a lo requerido. En caso afirmativo, **Aceptar**.

| Administración de | Administración de Perfiles                                                                                                    |  |  |  |  |  |
|-------------------|----------------------------------------------------------------------------------------------------|--|--|--|--|--|
| Confirmación      |                                                                                                    |  |  |  |  |  |
|                   |                                                                                                    |  |  |  |  |  |
| Nombre:           | Otro perfil                                                                                                    |  |  |  |  |  |
| Canal:            | E                                                                                                    |  |  |  |  |  |
|                   | Cuentas Posicion Consolidada CONSULTAS Consulta de Saldos Consulta de Operaciones Consulta Detalle Operaciones BE Rechazo Operaciones BE Consulta de Procesos Usuario Administracion Claves Cambio Clave Cambio Clave de Otro Canal Actualizacion Preguntas de Seguridad Desbloqueo Otros Canales Gestion de Cuentas y Productos |  |  |  |  |  |

Se ha finalizado con éxito la creación del *Nuevo Perfil* al visualizar el siguiente mensaje:

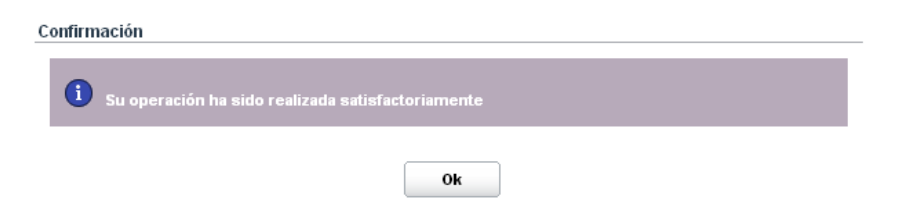

En el caso de ser una empresa con Doble Autorización, el Nuevo Perfil quedará activo luego de que lo autorice otro administrador.

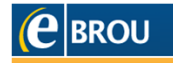

# C Creación de Operadores

Para la creación de operadores, el administrador deberá ingresar a *Administración>Usuarios*. Allí deberá hacer clic en *Nuevo Operador*.

| <b>e</b> BRC                     | U         | Internet Em          | presas              |          |          | nicia      | o 🕜 Ayuda          |         | Contacto    |
|----------------------------------|-----------|----------------------|---------------------|----------|----------|------------|--------------------|---------|-------------|
| Administración                   | Usuario   |                      |                     |          |          |            |                    |         |             |
| Usuarios   Produc                | tos   Per | rmisos   Esque       | mas de Firmas       | Claves   |          |            |                    |         |             |
|                                  | Bienver   | nido. Jose Perez - F | 'RUEBA BADIR II - O | ficina 2 |          |            | Miércoles 06 de    | Febrero | de 2013 - 1 |
| Cotizaciones                     |           |                      |                     |          | Últim    | o acceso - | Miércoles 06 de    | Febrero | de 2013 -   |
| Compra Venta                     | Admir     | nistración de U      | suarios             |          |          |            |                    |         |             |
| 💻 Dólar 18.85 19.35              |           |                      |                     |          |          |            |                    |         |             |
| i≡UI 2.51120                     | Selecc    | ión                  |                     |          |          |            |                    |         |             |
| 📓 Euro 25.45 26.45               |           |                      |                     |          |          |            |                    | ा जा जा | 1.4.5       |
| Valores sujetos a                |           |                      |                     |          |          |            |                    |         |             |
| confirmación                     |           |                      |                     |          |          |            |                    |         |             |
| Ver cotizaciones y<br>arbitraies |           | Tipo<br>Documento    | Nº de<br>Documento  | Nombre   | Apellido | Estado     | Tipo de<br>Usuario | Canal   | Detalle     |
| ⇒ Ver historial                  |           | Otro                 | Jose                | Jose     | Perez    | Activo     | Operador           | IE      | € <b></b>   |
|                                  |           | Otro                 | Jose                | Jose     | Perez    | Activo     | Operador           | BT      | €.          |
|                                  |           | Resultados 1 - 2 d   | e 2.                |          |          |            |                    |         |             |
|                                  |           |                      |                     |          |          |            |                    |         |             |
|                                  |           |                      |                     |          |          | - ·        |                    |         |             |

A continuación se visualizará la siguiente pantalla:

Administración de Usuarios

| Nuevo operador       |                                                       |
|----------------------|-------------------------------------------------------|
| Tipo de Documento:   | Otro 💌                                                |
| Número de Documento: | Maria                                                 |
| Canal:               | Internet Empresas  Internet Empresas FonoBROU Aceptar |
|                      | Volver                                                |

El operador puede crearse identificado por *Cédula de Identidad* u *Otro*, permitiendo en este último caso ingresar una identidad alfanumérica.

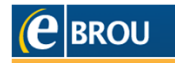

La identificación del operador es única, por lo tanto no puede crearse el mismo usuario para dos empresas distintas. Si una persona participa en dos o más empresas, deberá operar con distintos usuarios.

En Canal se podrá seleccionar el que vaya a ser utilizado por el operador en creación .

A modo de ejemplo utilizaremos en **Tipo de Documento:** Otro, **Número de documento**: María y **Canal de Adhesión:** Internet Empresas.

En caso de que el *Número de Documento* uno ya exista, aparecerá el siguiente mensaje:

| Administración de Usuarios       |                     |  |  |  |  |  |
|----------------------------------|---------------------|--|--|--|--|--|
| Nuevo operador                   |                     |  |  |  |  |  |
| Tipo de Documento:               | C.I. 👻              |  |  |  |  |  |
| Número de Documento:             | 123                 |  |  |  |  |  |
| Canal:                           | Internet Empresas 👻 |  |  |  |  |  |
|                                  |                     |  |  |  |  |  |
|                                  | Aceptar             |  |  |  |  |  |
|                                  |                     |  |  |  |  |  |
| Persona ya existente en el canal |                     |  |  |  |  |  |
|                                  | Volver              |  |  |  |  |  |

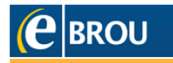

Luego de **Aceptar**, aparecerá la siguiente pantalla para ingresar los datos del operador, Tope de Confeccion de Transacciones, **Perfil Operacional** (permisos) y **Conjuntos de Cuentas y Productos** sobre los que va a operar. En caso de que su ingreso sea con C.I. y sea cliente del banco, los datos personales aparecerán de forma automática.

| Bienvenido, Jose Perez - PRUEBA BADIR II - Ofici | na 2 Miércoles 06 de Febrero de 2013 - 11:04:09            |
|--------------------------------------------------|------------------------------------------------------------|
| Administración de Usuarios                       | Último acceso - Miércoles 06 de Febrero de 2013 - 10:31:15 |
| Nuevo operador                                   |                                                            |
| Tipo de Documento:                               | * Otro                                                     |
| Número de Documento:                             | * Maria                                                    |
| Canal:                                           | * IE                                                       |
| Nombre:                                          | *                                                          |
| Apellido:                                        | *                                                          |
| Nombre de usuario:                               | * OTROSMaria                                               |
| Clave:                                           | 1                                                          |
| Confirmar Clave:                                 | * <b></b>                                                  |
| E-mail:                                          | *                                                          |
| Esquema de autenticación                         | <sup>↑</sup> Usuario y Clave 2                             |
| Tope Confección<br>Transacciones U\$S:           | Llave Digital 3                                            |
| Perfiles Operacionales:                          |                                                            |
|                                                  | Todos los permisos<br>Otro perfil                          |
| Conjunto de Productos:                           | Todas las cuentas y productos<br>Algunas cuentas           |
|                                                  | Aceptar                                                    |
|                                                  | Volver                                                     |

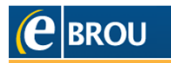

- 1 La clave debe ser numérica y la cantidad de dígitos dependerá del tamaño de la empresa asignado por el Banco:
  - Micro y Pequeña: de 12 a 18 dígitos
  - Mediana y Grande: de 15 a 18 dígitos

Esta clave será utilizada por única vez, con el fin de que el **Operador** ingrese y la cambie por una alfanumérica, manteniendo la misma cantidad de caracteres. Recordar que una vez asignada la clave, el **Operador** tiene 5 días corridos para modificarla. De lo contrario, el **Administrador** deberá asignarle una nueva.

2 El *Esquema de Autenticación* del Operador dependerá de las potestades que el *Administrador* desee asignarle.

# **IMPORTANTE:**

Únicamente deberá seleccionar *Llave Digital* en el caso que el *Operador* deba a firmar transacciones a terceros.

**3** El tope de confección será preestablecido por el sistema dependiendo del segmento de la empresa en el Banco. Dicho tope puede ser disminuido pero no auemntado por el *Administrador*.

# **IMPORTANTE:**

Dicho tope es únicamente para confeccionar transferencias, NO para la confirmación de las mismas.

4 En *Perfiles Operacionales* aparecerán todos los perfiles creados anteriormente más el que e-BROU Empresas trae por defecto. Se deberá seleccionar el elegido para el operador que se está creando y hacer clic en el primer botón que aparece debajo delos Perfiles para que el Perfil seleccionado se traslade al recuadro inferior.

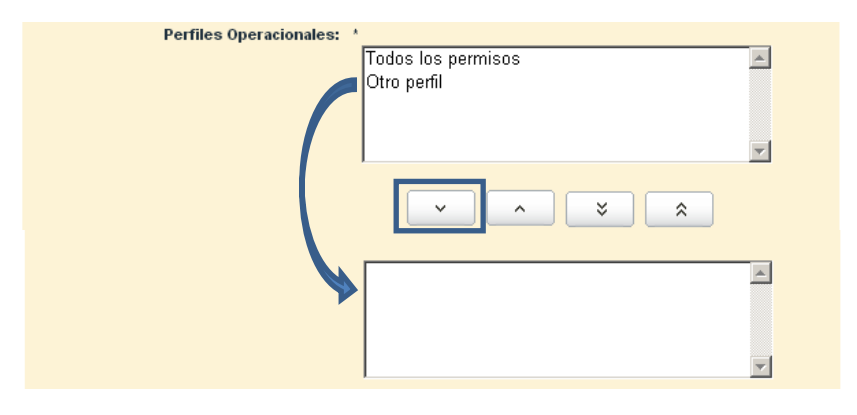

- 5 Al igual que en el paso anterior, seleccionar *Conjunto de Productos* que utilizará el operador y trasladarlo al recuadro inferior con el primer botón por debajo de los conjuntos.
- 6 Al finalizar, *Aceptar*.

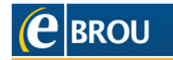

En la siguiente pantalla se visulaizará el resumen de los datos ingresados. Estos deberán confirmarse para que el *Operador* quede en estado ACTIVO.

| Administración de Usuarios |                 |
|----------------------------|-----------------|
| Confirmación               |                 |
|                            |                 |
| Tipo de Documento:         | Otro            |
| Número de Documento:       | Maria           |
| Canal                      | IE              |
| Nombre:                    | Maria           |
| Apellido:                  |                 |
| Nombre de usuario:         | OTROSMaria      |
| E-mail:                    | m@gmail.com     |
| Esquema de autenticación   | Usuario y Clave |
| Торе:                      | U\$S 50.000,00  |
| Perfiles Operacionales:    | Otro perfil     |
| Conjunto de Productos:     | Algunas cuentas |
|                            | Aceptar         |
|                            | Volver          |

#### A tener en cuenta:

- En el caso de ser una empresa con esquema de autorización simple, el operador ya está activo, de lo contrario quedará pendiente hasta su autorización por parte del otro *Administrador*.
- Se podrán visualizar los operadores creados, en estado Activo o Pendiente de Autorización, en Administración>Usuarios.

|                                   | U         | Internet Em          | presas             |           |          | nicio    | ? Ayuda                            |         | Contacto                   | 8   |
|-----------------------------------|-----------|----------------------|--------------------|-----------|----------|----------|------------------------------------|---------|----------------------------|-----|
| Administración                    | Usuario   |                      |                    |           |          |          |                                    |         |                            | 1   |
| Usuarios   Product                | tos   Per | rmisos   Esque       | mas de Firmas      | Claves    |          |          |                                    |         |                            |     |
| Cotizaciones                      | Bienver   | nido, Jose Perez - P | RUEBA BADIR II - ( | Oficina 2 | Últim    | acceso - | Miércoles 06 de<br>Miércoles 06 de | Febrero | de 2013 - 1<br>de 2013 - 1 | 1:1 |
| Compra Venta                      | Admi      | nistración de U      | suarios            |           |          |          |                                    |         |                            |     |
| UI 2.51120                        | Seleco    | ción                 |                    |           |          |          |                                    |         |                            |     |
| 📴 Euro 25.45 26.45                |           |                      |                    |           |          |          | Q   &  2                           | 5 🛛 🗶   | < ◊ ▷                      |     |
| Valores sujetos a<br>confirmación |           |                      |                    |           |          |          |                                    |         |                            |     |
| Ver cotizaciones y<br>orbitroiso  |           | Tipo<br>Documento    | Nº de<br>Documento | Nombre    | Apellido | Estado   | Tipo de<br>Usuario                 | Canal   | Detalle                    |     |
| <ul> <li>Ver historial</li> </ul> |           | Otro                 | Jose               | Jose      | Perez    | Activo   | Operador                           | IE      | €.                         |     |
|                                   |           | Otro                 | Jose               | Jose      | Perez    | Activo   | Operador                           | BT      | €.                         |     |
|                                   |           | Otro                 | Maria              | Maria     |          | Activo   | Operador                           | IE      | €                          |     |
|                                   |           | Resultados 1 - 3 d   | e 3.               |           |          |          |                                    |         |                            |     |
|                                   |           |                      |                    | Buscar    | Nuevo    | Operador |                                    |         |                            |     |

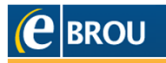

Ingresando en el *Detalle*, se accederá a los datos del operador y a las opciones *Modificar*, *Eliminar* o *Deshabilitar*.

Administración de Usuarios

La opción *Eliminar* únicamente aparecerá cuando dicho operador no integre ningún Esquema de Firmas.

| Datos Usuario             |                                               |              |  |  |
|---------------------------|-----------------------------------------------|--------------|--|--|
| Tipo de Documento:        | Otro                                          |              |  |  |
| Número de Documento:      | Maria                                         |              |  |  |
| Nombre:                   | Maria                                         |              |  |  |
| Apellido:                 |                                               |              |  |  |
| Nombre de usuario:        | OTROSMaria                                    |              |  |  |
| Canal:                    | IE                                            |              |  |  |
| E-mail:                   | m@gmail.com                                   |              |  |  |
| Esquema de autenticación: | Usuario y Clave                               |              |  |  |
| Торе:                     | u\$s 50.000,00                                |              |  |  |
| Perfiles Operacionales:   | Otro perfil                                   |              |  |  |
| Conjunto de Productos:    | Algunas cuentas                               |              |  |  |
| Estado Contrato:          | Activo                                        |              |  |  |
| Estado Bloqueo:           | Desbloqueado                                  | Desbloqueado |  |  |
| Estado Clave:             | Activo                                        |              |  |  |
| Vencimiento Clave:        | 11 de febrero de 2013 23:59 - Clave de 1º Vez |              |  |  |
| Modif                     | icar Eliminar Deshabilitar                    |              |  |  |
|                           |                                               |              |  |  |

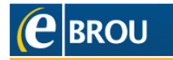

## D Creación de Esquema de firmas

La realización de operaciones a través de e-BROU Empresas consta de dos partes: la *confección* y la *autorización*. Para que un operador pueda autorizar operaciones, deberá ser incluido en un *Esquema de Firmas*. En dicho esquema se determinará quien o quienes autorizarán operaciones, de qué cuentas y cuales operaciones.

En la opción *Esquemas de Firmas* se podrá acceder a los esquemas que la empresa haya creado. Éstas son independientes a las reglas de firmas que se encuentran en el registro del Banco para operar en la dependencia. El *Administrador* es quien determinará quienes autorizarán (firmarán) las operaciones realizadas por e-BROU Empresas.

Para la creación de un *Nuevo Esquema de Firmas*, el administrador deberá ingresar a *Esquema de Firmas* y luego hacer clic en *Nuevo Esquema de Firmas*.

| <b>e</b> BROU                                         | J Internet Empresas                                  | inicio ʔ Ayuda 🔀 Cont                     | acto 😣 Salir  |
|-------------------------------------------------------|------------------------------------------------------|-------------------------------------------|---------------|
| Administración Us                                     | suario                                               |                                           | Perfil        |
| Usuarios   Productos                                  | Esquemas de Firmas   Claves                          |                                           |               |
|                                                       | 17                                                   |                                           |               |
| Cotizaciones                                          | Bienvenido, Jose Perez - PRUEBA BADIR II - Oficina 2 | Miércoles 06 de Febrero de 20             | 13 - 12:16:37 |
| Compra Venta                                          | Útti                                                 | mo acceso - Miércoles 06 de Febrero de 20 | 13 - 11:28:27 |
| 💻 Dólar 18.85 19.35                                   | Administración de Esquemas de Firmas                 |                                           |               |
| ≝UI 2.51120                                           |                                                      |                                           |               |
| Karo 25.45 26.45                                      | Selección                                            |                                           |               |
| Valores sujetos a                                     |                                                      | 2 I ×                                     | ≤   ⊲ ⊳       |
| confirmación                                          | Nombre                                               | Estado                                    | Detaile       |
| <ul> <li>Ver cotizaciones y<br/>arbitrajes</li> </ul> | Perez, Jose                                          | Activo                                    | ۹             |
| D Ver historial                                       | Resultados 1 - 1 de 1.                               |                                           |               |
|                                                       | Buscar Nuevo Esq                                     | uema de Firmas                            |               |

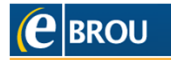

En la pestaña **Usuarios**, se agregarán aquellos operadores que el administrador elija para autorizar operaciones en este esquema. Los operadores que se agreguen tendrán que **Firmar** las operaciones comprendidas en este esquema, para que estas se efectúen. En caso de incluir dos operadores, la firma será conjunta por lo que ambos tendrán que firmar para autorizar la operación.

| Creación |                                        |                              |
|----------|----------------------------------------|------------------------------|
|          | Nombre: *                              |                              |
|          | Tope Día U\$S: * 50.00                 | 0,00                         |
|          | Tope Mes U\$S: * 500.0                 | 000,00                       |
|          | Usuarios Cuer                          | ntas Tipos de Transacciones  |
|          | Posibles Usuarios a Asignar en el Esqu | ema                          |
|          | Firmante: *                            | J 43641712 -                 |
|          | 0                                      | I 43641712 -<br>tro - Jose - |
|          | Ū                                      | iro - Maria -                |
|          | Usuario                                | Acciones                     |
|          |                                        |                              |
|          |                                        |                              |
|          |                                        |                              |
|          |                                        |                              |
|          |                                        |                              |
|          |                                        |                              |
|          |                                        | Aceptar                      |

Administración de Esquemas de Firmas

Si es necesario que determinadas operaciones sean firmadas por más de un operador indistintamente, deberán crearse esquemas iguales (mismas cuentas y transacciones) para cada uno de los operadores, brindando así la posibilidad de que cada operador autorice a sola firma.

Un operador puede participar en más de un *Esquema de Firmas*.

Al desplegar *Firmante* se podrán observar los usuarios que están activos (ya creados), para poder agregarlo en el Esquema de Firmas que se está confeccionando.

Para poder eliminar a un operador del Esquema de Firmas, se deberá hacer clic en la papelera ubicada en *Acciones*.

| Nombre: *           | 2 000 00                      |
|---------------------|-------------------------------|
| Tope Mes U\$S: * 50 | 00,000,00                     |
| Usuarios            | uentas Tipos de Transacciones |
| Usuario             | Agregar                       |
|                     | n 🕯                           |
| 43641712            | _                             |
| 43641712<br>Maria   | Î                             |
| 43641712<br>Maria   | â                             |

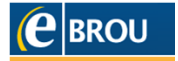

En la pestaña *Cuentas* se agregan las cuentas que se desea incluir en el Esquema.

Toda transacción que se debite desde alguna de las cuentas incluidas, se regirá por este Esquema, excepto que la transacción en cuestión esté incluida en otro **Esquema** más restrictivo en cuanto a montos o tipo de transacción.

Los topes del *Esquema* indican los montos de transacciones diarios y mensuales que puede autorizar este.

Se puede determinar un tope específico para cada cuenta, menor al tope total del *Esquema*.

En el caso de no seleccionar cuentas, el **Esquema** regirá únicamente para el tipo de transacción que seleccionemos en la siguiente pestaña, sin importar la cuenta de débito.

| Administración de Esquemas de Firmas       |
|--------------------------------------------|
| Creación                                   |
| Nombre: *                                  |
| Tope Dia U\$\$: * so ono ro                |
| Tone Mar 1189: +                           |
| 10pa mae 044. 500.000,00                   |
| Usuarios Cuentas Tipos de Transacciones    |
| Cuentas a Asignar en el Esquema            |
| Cuenta: CC - \$ - 1520053060 💌             |
| Importe Illmitado:                         |
| Importe Limite:                            |
| INO                                        |
| Agregar Agregar Todas Quitar Todas Limplar |
| Cuenta Importe Importe Limite Acciones     |
|                                            |
|                                            |
|                                            |
|                                            |
|                                            |
| Aceptar                                    |
|                                            |
|                                            |
| Volver                                     |

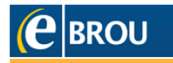

En la pestaña *Tipos de Transacciones* se agregarán las transacciones que se desea incluir en el **Esquema**.

Toda transacción incluida se regirá por este *Esquema*, excepto que la misma este incluída en un *Esquema* más restrictivo. Se puede determinar un tope especifico para cada tipo de transacción, menor al tope total del *Esquema*.

En el caso de no incluir ninguna transacción, el **Esquema** se regirá únicamente por las cuentas involucradas, sin importar el tipo de transacción.

Si la empresa utiliza e-Brou para la carga de archivos, el *Esquema de Firmas* se debe hacer por tipo de transacciones.

Tenemos la posibilidad de agregar *Tipo de Transferencia* de a una o agregar todas juntas.

| Hombre:       *       Firmas 1         Tope Dia U\$S:       *       \$0.000,00         Tope Mes U\$S:       *       \$00.000,00         Usuarios       Cuentas       Tipos de Transacciones         Tipos de Transferencia a Asignar en el Esquema       Tipos de Transferencia:       Cuentas Propias         Importe llimitado:       Cuentas Terceros       Cuentas Prepoias         Importe Limite:       Pago Tarjeta Terceros       Spicintul Chequera |     |
|----------------------------------------------------------------------------------------------------|-----|
| Tipos de Transferencia a Asignar en el Esquema Tipo de Transferencia: Cuentas Propias Cuentas Propias Cuentas receros Cuentas receros Cuentas receros Cuentas recontratadas Pago Tarjeta Terceros Solicitud Chequera                                                                                                    |     |
| Tipos de Transferencia a Asignar en el Esquema Tipo de Transferencia: Cuentas Propias Cuentas Propias Cuentas Terceros Cuentas Precontratadas Pago Tarjeta Terceros Solicitud Checueraa                                                                                                    | •   |
| Tipo de Transferencia:<br>Cuentas Propias<br>Cuentas Propias<br>Cuentas Perceros<br>Cuentas Perceros<br>Cuentas Precortatadas<br>Pago Tarjeta Propia<br>Pago Tarjeta Terceros<br>Solicitud Checuerca                                                                                                    |     |
| Importe Ilimitado:         Cuentas Propias           Importe Ilimitado:         Cuentas Precontratadas           Importe Límite:         Pago Tarjeta Propia           Pago Tarjeta Terceros         Solicitud Checuerca                                                                                                    | -   |
| Agregar Agregar Todas Giro Multipagos REDBROU                                                                                                    |     |
| Tipo de Transferencia         Irr<br>Irr<br>III<br>III<br>Carga Archivo de Pago a Proveedores<br>Carga Archivo de Pago de Sueldos<br>Carga Archivo de Cobro de Servicios                                                                                                    | 8   |
| Atta Débito Automático<br>Baja Débito Automático<br>Modificación Débito Automático<br>Suspensión Débito Automático<br>Pago Tarjeta Terceros Precontratada<br>Acred. Tarj. Prepaga Terc. Precontratada<br>Pago de Préstamo                                                                                                    | a _ |
| Aceptar                                                                                                    |     |

Una vez seleccionado los usuarios, las cuentas y los tipos de transacciones, Aceptar.

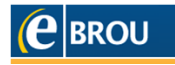

E-BROU Empresas mostrará todo los datos seleccionados en cada una de las pestañas. Si lo mostrado respeta lo requerido, *Aceptar*.

| Firmas 1                |                                                                                             |
|-------------------------|---------------------------------------------------------------------------------------------|
| U\$S 50.000,00          |                                                                                             |
| U\$S 500.000,00         |                                                                                             |
| Cuentas                 | Tipos de Transacciones                                                                      |
|                         |                                                                                             |
| Usuario                 |                                                                                             |
| Otro - Maria            |                                                                                             |
| C. Identidad - 43641712 |                                                                                             |
|                         |                                                                                             |
|                         |                                                                                             |
|                         |                                                                                             |
|                         |                                                                                             |
|                         |                                                                                             |
| Acentar                 |                                                                                             |
|                         | Firmas 1<br>U\$S 50.000,00<br>Cuentas<br>Usuario<br>Otro - Maria<br>C. Identidad - 43641712 |

Se ha finalizado con éxito la creación del nuevo Esquema de Firmas al visualizar el siguiente mensaje:

| Administración de Esquemas de Firmas              |
|---------------------------------------------------|
| Confirmación                                      |
| Su operación ha sido realizada satisfactoriamente |
| Ok                                                |

En el caso de ser una empresa con doble autorización, el nuevo Esquema quedará activo luego de que lo autorice otro administrador.

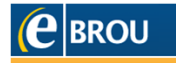

## Llave Digital

En el caso de ser una empresa con *Terceros Libre* o que la autenticación sea *Llave digital*, el Administrador podrá solicitar los dispositivos de autenticación (Llave Digital) a través de e-Brou Empresas ingresando a *Administración>Solicitudes>Solicitud de Dispositivos Autenticación*.

| Administración | Usuario     |                                               |                                         | Perfil                |
|----------------|-------------|-----------------------------------------------|-----------------------------------------|-----------------------|
| Usuarios   Pro | oductos     | Permisos   Esquemas de Firmas                 | Solicitudes                             |                       |
|                |             | Bienvenido, DIRECTA PRUEBAS BANCA - PRUEBA C/ | Consulta Dispositivos Autenticación     | ro de 2013 - 15:06:30 |
| Compre V       | es<br>Vente | Administración de Usuarios                    | Solicitud de Dispositivos Autenticación | ro de 2013 - 13:16:51 |

#### **Consulta Dispositivos Autenticación**

El *Administrador* podrá ver todas las Llaves Digitales: las solicitadas, las asignadas a un operador y las que están en desuso dentro de la Empresa.

| uita Dispositivos                                      |                             |                   |                  |               |                            |          |
|--------------------------------------------------------|-----------------------------|-------------------|------------------|---------------|----------------------------|----------|
| otales de Dispositivo                                  | s                           |                   |                  |               |                            | 30       |
| Total Llaves Digita                                    | les:                        | 3                 |                  |               |                            |          |
| Llaves Digitales Di                                    | sponibles:                  | 1                 |                  |               |                            |          |
| Llaves Digitales As                                    | signadas:                   | 2                 |                  |               |                            |          |
| Llaves Digitales Er                                    | 1 Desuso:                   | 0                 |                  |               |                            |          |
| etalle de Dispositivos                                 | 5                           |                   |                  |               |                            |          |
|                                                        |                             |                   |                  |               |                            |          |
|                                                        |                             | Y                 |                  |               | × 8                        |          |
| Tipo Dispositivo                                       | Identificación              |                   | E                | stado         |                            | Operador |
| Llave Digital                                          | 12-9975694-4                | LI                | lave Digital Dis | ponible en Er | npresa                     |          |
| Llave Digital                                          | 12-9975698-2                | Asigna            | da a Operador    | Pendiente de  | Autorización               |          |
| Llave Digital                                          | 12-9975699-9                | Asigna            | da a Operador    | Pendiente de  | Autorización               |          |
| Resultados 1 - 3 d                                     | e 3.                        |                   |                  |               |                            |          |
|                                                        |                             |                   |                  |               |                            |          |
| olicitudes Realizadas                                  |                             |                   |                  |               |                            |          |
| olicitudes Realizadas                                  | 3                           |                   |                  |               |                            |          |
| olicitudes Realizadas                                  | 3                           |                   |                  |               | <b>x</b> 8                 | 3 d d d  |
| olicitudes Realizadas<br>Fecha Solicitud               | s<br>Tipo Dispo             | osilivo           | Cantidad         | Estado        | X 🛃 (                      | ∃        |
| olicitudes Realizada:<br>Fecha Solicitud<br>22/07/2010 | s<br>Tipo Dispo<br>Llave Di | ositivo<br>igital | Cantidad<br>2    | Estado        | X 🕾 (<br>A Cargo del<br>No | Cliente  |

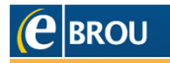

# Solicitud de Dispositivos Autenticación

Al solicitar las Llaves Digitales, el Administrador tiene 3 opciones para obtenerlas:

- **1.** Recibirla en el domicilio predeterminado.
- 2. Recibirla en otro domicilio, indicando dirección, ciudad y código postal.
- 3. Retirarla en una Dependencia del BROU.

| Administración Usua               | Perfil                                                                                                    |
|-----------------------------------|----------------------------------------------------------------------------------------------------|
| Usuarios   Productos              | Permisos   Esquemas de Firmas   Claves   Solicitudes                                                                   |
|                                   | Bienvenido, DIRECTA PRUEBAS BANCA - PRUE Consulta Dispositivos Autenticación bril de 2014 - 13:25:30                   |
| Cotizaciones<br>Compra Venta      | Solicitud de Dispositivos de Autenticación bril de 2014 - 12:58:30                                                     |
| A Dólar 22.55 23.05               |                                                                                                    |
| UI 2.83150                        | Ingreso de datos                                                                                                    |
| Euro 30.85 31.90                  | Cantidad Solicitada: *                                                                                                 |
| Valores sujetos a<br>confirmación | Unicamente se le entregará la Llave Digital al titular bajo firma y contra presentación del documento de<br>identidad. |
|                                   | Domicilio de entrega:                                                                                                  |
| Ver cotizaciones y<br>arbitraies  | Coloradore el destallo calettado en el Deser llaranza una sustan a estandar una deservadorada del Deser                |
| Ver historial                     | Seleccione el domicilio registrado en el banco, ingrese uno nuevo, o seleccione una dependencia del banco.             |
|                                   | JULIO HERRERA Y OBES 1478, MONTEVIDEO - CP 11000<br>Montevideo - Uruguay - Tel: 18963778                               |
|                                   | 💿 Nuevo Domicilio:                                                                                                    |
|                                   | Calle y Número: *                                                                                                    |
|                                   | Ciudad: *                                                                                                    |
|                                   | Código Postal: *                                                                                                    |
|                                   | Pais: *                                                                                                    |
|                                   | Teléfono: *                                                                                                    |
|                                   | Danandancia del Banno                                                                                                  |
|                                   | Horario de Entrena a Dominilio: de 8:30 a 13:00 horas                                                                  |
|                                   | norano de Linega a Domono. De olor a 15.00 noras                                                                       |
|                                   | Horario de Entrega en Dependencia: horario habitual de cada dependencia                                                |
|                                   |                                                                                                    |

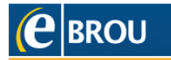

#### Autorizaciones administrativas

Al ingresar a e-Brou Empresas como *Administrador*, las autorizaciones pendientes aparecerán dentro de la **pestaña correspondiente**, dependiendo de lo que se desee autorizar. Es decir, si se desea autorizar el alta de un nuevo conjunto de productos, se deberá acceder a *Permisos>Cuentas y Productos*.

A modo de ejemplo: en el caso de una modificación de Esquema de Firmas, se deberá ingresar a *Administración>Esquemas de Firmas*.

| ( | e                     | BRO                              | U       | Internet Empresas                      |                   | ñ       | Inicio    | ?      | Ayuda     | X        | Contacto     | 8        | Salir  |
|---|-----------------------|----------------------------------|---------|----------------------------------------|-------------------|---------|-----------|--------|-----------|----------|--------------|----------|--------|
|   | Admin                 | istración U                      | Jsuario |                                        |                   |         |           |        |           |          |              | F        | Perfil |
|   | Usuarios              | Producto:                        | s   Per | misos   Esquemas de Firmas   Clavo     | es   Solicitud    | des     |           |        |           |          |              |          |        |
|   |                       |                                  | Bien    | /enido, DIRECTA PRUEBAS BANCA - PRUEBA | CANALES           |         | I         | Miérco | les 20 de | e Febrei | ro de 2013   | ) - 10:4 | 45:11  |
|   | Coti:<br>C            | z <b>aciones</b><br>Compra Venta | Adı     | ninistración de Esquemas de Firma      | Últ<br>I <b>S</b> | timo a  | cceso - I | Miérco | les 20 de | e Febrei | ro de 2013   | / - 10:0 | )2:41  |
|   | 💻 Dólar               | 18.90 19.35                      | l       |                                        |                   |         |           |        |           |          |              |          |        |
|   | 🔚 UI<br>💽 Euro        | 2.53490<br>25.15 26.05           | Sele    | cción                                  |                   |         |           |        |           | ھے       | 3 U <b>x</b> | 1 4      | Þ      |
|   | Valore                | s sujetos a                      |         | Nombre                                 |                   |         | Es        | tado   |           |          |              | Det      | alle   |
|   | <b>com</b><br>∋ Verco | otizaciones y                    |         | damian                                 | M                 | odifica | ado Peno  | liente | Autoriza  | ción     |              | œ        | 2      |
|   | arbitra<br>⊡ Verhi    | ijes<br>storial                  |         |                                        |                   |         |           |        |           |          |              |          |        |
|   |                       |                                  |         |                                        |                   |         |           |        |           |          |              |          |        |
|   |                       |                                  |         |                                        |                   |         |           |        |           |          |              |          |        |

| Pue | aar [ |                         |
|-----|-------|-------------------------|
| Bus | scar  | Nuevo Esquema de Firmas |

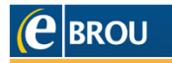

Ingresando en **Detalle** se visualizará la descripción del Esquema de Firmas existente y a continuación la modificación realizada. Allí existirá la opción de **Rechazar** o **Autorizar** dicha modificación, para el segundo administrador. En el caso del Administrador que realizó la modificación, solo encontrará la opción **Rechazar**.

| lombre:   |               | damian           |                      |                     |
|-----------|---------------|------------------|----------------------|---------------------|
| Tope Día: |               | U\$S 100.000,00  | I.                   |                     |
| Tope Mes: |               | U\$S 1.000.000,( | 00                   |                     |
| Usu       | Jarios        | Cuentas          | Tip                  | os de Transacciones |
| Lista     | de Transaccio | nes              |                      |                     |
|           | Tipo de Tr    | ansferencia      | Importe<br>Ilimitado | Importe Límite      |
|           | Alta Débito   | Automático       | Si                   | -                   |
|           |               |                  |                      |                     |
|           |               |                  |                      |                     |
|           |               |                  |                      |                     |
|           |               |                  |                      |                     |
|           |               |                  |                      |                     |

Datos Modificados del Esquema de Firma

Administración de Esquemas de Firmas

| Tipo de Transferencia                      | Importe<br>Ilimitado | Importe<br>Límite |
|--------------------------------------------|----------------------|-------------------|
| Alta Débito Automático                     | Si                   | -                 |
| Transferencias entre Cuentas Propias       | Si                   | -                 |
| Transferencias a Cuentas de Terceros       | Si                   | -                 |
| Transferencias Terceros Pre<br>Contratadas | Si                   | -                 |
| Pago de Tarjeta Propia                     | Si                   | -                 |
| Pago de Tarjeta Terceros                   | Si                   | -                 |
| Solicitud de Chequera                      | Si                   |                   |
| Giro a Dependencia                         | Si                   |                   |
| Acred. Tarj. Prepaga Terc.                 | Si                   |                   |
| Pago de D.U.A.                             | Si                   |                   |
| Transferencias al Exterior                 | Si                   |                   |
| Apertura de Plazos Fijos                   | Si                   |                   |
| Modificación Plazo Fijo                    | Si                   | -                 |
| Cancelación de Plazos Fijos                | Si                   | -                 |
|                                            |                      |                   |

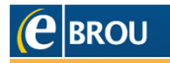